# Installationsanleitung - Update Zentral

Mithilfe dieser Anleitung können Sie ganz einfach ein Update von MediFox stationär eigenständig installieren. Probieren Sie es gern aus!

Bitte beachten Sie, dass die in dieser Anleitung dargestellten Versionsnummern von Ihren Versionsnummern abweichen können.

## Lösungsweg

(i)

# 

Starten Sie die MediFox Versionsverwaltung aus dem Startmenü Ihres Servers. Sie können hierfür gern die Suchfunktion im Startmenü verwenden.

#### 2. Update Lizenzdienst/Versionsverwaltung

| MediFox Versionsverwaltung 3.5.0.155 / Lizenzdienst 3                                                                                                | 1.5.0.156                                                                                     | -                     |    | × |
|----------------------------------------------------------------------------------------------------|-----------------------------------------------------------------------------------------------|-----------------------|----|---|
| Download                                                                                                    |                                                                                               |                       |    |   |
| Vom MediFox-Server werden 2 erforderli                                                                                                    | che Dateien heruntergelad                                                                     | len                   |    |   |
| Ich verfüge über ein aktuelles MediFo                                                                                                    | x-Installationsmedium                                                                         |                       |    |   |
| Sie können den Download überspringen, um sch<br>beechten Bie jedoch, dass Sie In diesem Fall betr<br>Neustart der MediFox Versionsverwaltung install | neil zur Lizenzverwaltung zu ge<br>offene Komponenten erst nach<br>leren oder updaten können. | elangen. Bit<br>einem | te |   |
|                                                                                                    | Überspringen                                                                                  | Download              | L. |   |

Nach dem Start der Versionsverwaltung wird nach Updates für die Versionsverwaltung und den Lizenzdienst gesucht. Die Aktualisierung dieser Komponenten wird vor einem Update von MediFox stationär vorgenommen. Klicken Sie hierzu auf die Schaltfläche "Download", um die Komponenten herunterzuladen. Nachdem der Download abgeschlossen ist, können Sie die Komponenten aktualisieren und die Versionsverwaltung starten. Sollte diese Maske bei Ihnen nicht angezeigt werden, können Sie direkt mit dem nächsten Schritt fortfahren.

Zentral beschreibt die Installationsart und bedeutet, dass alle Komponenten auf einem System installiert sind.

### Verwandte Artikel

- Dakota auf einem neuen Rechner installieren
- 6.0 Update Highlights und Wissenswertes
- 6.1 Update Highlights und Wissenswertes
- MediFox App installieren
  6.1.2 Update Highlights und
- Wissenswertes
  6.1.5 Update Highlights und Wissenswertes
- 7.0 Update Highlights und Wissenswertes
- Installationsanleitung -Arbeitsplatz
- Installationsanleitung Update Dezentral
- Installationsanleitung Update Zentral

| 3. Übersicht der                       | Lizenzen                                                                                                    |                                    |          |        |         |           |            |              |      |
|----------------------------------------|----------------------------------------------------------------------------------------------------|------------------------------------|----------|--------|---------|-----------|------------|--------------|------|
| MediFox Versionsverwalt                | tung 3.5.0.171 / Lizenzdienst 3.5.0.171                                                                                                  |                                    | -        |        | ×       |           |            |              |      |
| Lizenzven                              | waltung                                                                                                    |                                    |          |        |         |           |            |              |      |
| MediFox Lizenze                        | n                                                                                                    | Ansicht 🔻                          | Lizenz • | -      |         |           |            |              |      |
| MediFox                                | MediFox stationär<br>MediFox stationär (5.".*.")<br>Lizenznummer: 23.90.82.54.47<br>Angemeldete Benutzer: 0 von 10                       |                                    |          |        |         |           |            |              |      |
| MediFox                                | MediFox stationär Testsystem<br>MediFox stationär (5****)<br>Lizenznummer: 10.37.91.11.57 (Testsystem)<br>Angemeldete Benutzer: 0 von 10 |                                    |          |        |         |           |            |              |      |
| Sie sehen jetzt d<br>/Update" in die Ü | Datensicherung  Konfiguration ie Startseite der Versionsve bersicht aller installierten Ko                                               | Installation,<br>rwaltun<br>ompone | g. Sie   | ə gela | angen m | nit einen | n Klick au | ıf "Installa | tion |
| 4. Update aktivi                       | eren                                                                                                    |                                    |          |        |         |           |            |              |      |
| र MediFox Versionsverwalt              | ung 3.5.0.171 / Lizenzdienst 3.5.0.171                                                                                                   |                                    | -        |        | ×       |           |            |              |      |
| Installatio                            | n/Update MediFox stationär 5.                                                                                                    | 2.2.2 🕧                            |          |        |         |           |            |              |      |
| Update verfüg                          | bar: 5.4.1.0 Versionshinweise                                                                                                    | Update ak                          | tivieren | ]      |         |           |            |              |      |
| Datenbanker                            | 1 CEDVED 5331                                                                                                    | 1211 👩 1                           | örchon   |        |         |           |            |              |      |
| Arb Update                             | aktivieren                                                                                                    |                                    | ×        |        |         |           |            |              |      |
| O i<br>Die<br>O s<br>We                | Sind Sie sicher, dass Sie Ihre Installation auf die<br>updaten möchten?                                                                  | neue Versio                        | n        |        |         |           |            |              |      |
|                                        |                                                                                                    |                                    |          | 1      |         |           |            |              |      |

Ja Nein Zur Installation oder zum Update einer Komponente auf einem anderen Seneer/Arbeitspiatz rufen Sie die Versionsverwaltung dort bitte über die forgende Netzwerkfreigabe auf, während Sie diese Ansicht geöffnet lassen: USERVERWediFox InstallerWediFox Versionsverwaltung vbs

zurück

Im oberen Bereich des neuen Fensters erhalten Sie die Information, dass ein Update zur Verfügung steht. Klicken Sie auf die Schaltfläche "Update aktivieren" und bestätigen Sie die Abfrage zur Aktivierung mit "Ja".

Installation/Update

| diFox Versionsverwaltung 3.5.0.1                                                                                                    | 55 / Lizenzdienst 3.5.0.156                                                                                                    | -                                                                                                    |                        | ×               |                      |                     |                      |
|----------------------------------------------------------------------------------------------------|----------------------------------------------------------------------------------------------------|----------------------------------------------------------------------------------------------------|------------------------|-----------------|----------------------|---------------------|----------------------|
| Download                                                                                                    |                                                                                                    |                                                                                                    |                        |                 |                      |                     |                      |
| Vom MediFox-Server we                                                                                                    | rden 5 erforderliche Date                                                                                                    | ien heruntergeladen                                                                                                    |                        |                 |                      |                     |                      |
| 🗌 Ich verfüge über ein                                                                                                    | aktuelles MediFox-Installa                                                                                                    | ationsmedium                                                                                                    |                        |                 |                      |                     |                      |
| Sie können den Download ü                                                                                                    | berspringen, um schnell zur Liz                                                                                                    | zenzverwaltung zu gelangen. B                                                                                                    | tte                    |                 |                      |                     |                      |
| beachten Sie jedoch, dass Si<br>Neustart der MediFox Versio                                                                                                    | e in diesem Fall betroffene Kon<br>nsverwaltung installieren oder                                                                                                    | nponenten erst nach einem<br>updaten können.                                                                                                    |                        |                 |                      |                     |                      |
|                                                                                                    |                                                                                                    |                                                                                                    |                        |                 |                      |                     |                      |
|                                                                                                    |                                                                                                    |                                                                                                    |                        |                 |                      |                     |                      |
|                                                                                                    |                                                                                                    |                                                                                                    |                        |                 |                      |                     |                      |
|                                                                                                    | Übe                                                                                                    | erspringen Download                                                                                                    |                        |                 |                      |                     |                      |
| n Sie den Downlo<br>tfläche aus. Anscl<br>mit "Ja", damit eir                                                                                                    | ad der zu aktua<br>hließend erhalte<br>he Datensicheru                                                                                                    | lisierenden Kom<br>n Sie eine Abfra<br>ing durchgeführt                                                                                                    | pone<br>ge zu<br>wird. | nten<br>Ir Dat  | über die<br>ensicher | gleichna<br>ung. Be | amige<br>stätigen S  |
| n Sie den Downlc<br>tfläche aus. Anscl<br>mit "Ja", damit eir<br>nutzer benachric                                                                                                    | ad der zu aktua<br>nließend erhalte<br>ne Datensicheru<br>htigen                                                                                                    | lisierenden Kom<br>n Sie eine Abfra<br>ing durchgeführt                                                                                                    | pone<br>ge zu<br>wird. | nten<br>Ir Dat  | über die<br>ensicher | gleichna<br>ung. Be | amige<br>stätigen S  |
| en Sie den Downlo<br>tfläche aus. Ansch<br>mit "Ja", damit ein<br><b>nutzer benachric</b><br>liFox Versionsverwaltung 3.5.0.1                                                                                  | ad der zu aktua<br>nließend erhalte<br>ne Datensicheru<br>htigen                                                                                                    | lisierenden Kom<br>n Sie eine Abfra<br>ing durchgeführt                                                                                                    | pone<br>ge zu<br>wird. | nten<br>ir Dat  | über die<br>ensicher | gleichna<br>ung. Be | amige<br>stätigen S  |
| n Sie den Downlo<br>tfläche aus. Ansch<br>mit "Ja", damit ein<br><b>nutzer benachric</b><br>lifox Versionsverwaltung 3.5.0.1<br>Angemeldete Ber                                                                | ad der zu aktua<br>nließend erhalte<br>ne Datensicheru<br>htigen<br>71 / Lizenzdienst 3.5.0.171<br>nutzer MediFox sta                                                                                                    | lisierenden Kom<br>n Sie eine Abfra<br>Ing durchgeführt<br>–<br>ationär                                                                                                    | pone<br>ge zu<br>wird. | nten<br>ir Dat  | über die<br>ensicher | gleichna<br>ung. Be | amige<br>stätigen S  |
| n Sie den Downlo<br>tfläche aus. Ansch<br>mit "Ja", damit ein<br><b>nutzer benachric</b><br>liføx Versionsverwaltung 3.5.0.1<br>Angemeldete Ber<br>Zur Ausführung der gewä                                     | ad der zu aktua<br>nließend erhalte<br>ne Datensicheru<br>htigen<br>71 / Lizenzdienst 3.5.0.171<br>nutzer MediFox sta<br>htten Funktion müssen dir                                                                       | lisierenden Kom<br>n Sie eine Abfra<br>ing durchgeführt<br>-<br>ationär<br>e folgenden Benutzer ihre                                                                               | pone<br>ge zu<br>wird. | rnten<br>ir Dat | über die<br>ensicher | gleichna<br>ung. Be | amige<br>stätigen \$ |
| n Sie den Downlo<br>ffläche aus. Ansol<br>mit "Ja", damit ein<br>nutzer benachric<br>iFox Versionsverwaltung 3.5.0.1<br>Angemeldete Ber<br>Zur Ausführung der gewä<br>Arbeit mit MediFox einste                | ad der zu aktua<br>ließend erhalte<br>he Datensicheru<br>htigen<br>// / Lizenzdienst 3.5.0.171<br>hutzer MediFox sta<br>hiten Funktion müssen dii<br>lien bzw. die folgenden D                                           | lisierenden Kom<br>n Sie eine Abfra<br>ing durchgeführt<br>ationär<br>e folgenden Benutzer ihre<br>ienste beendet werden                                                           | pone<br>ge zu<br>wird. | nten<br>ır Dat  | über die<br>ensicher | gleichna<br>ung. Be | amige<br>stätigen \$ |
| n Sie den Downlo<br>ffläche aus. Anscl<br>mit "Ja", damit ein<br>nutzer benachric<br>ifox Versionsverwaltung 3.5.0.1<br>Angemeldete Ber<br>Zur Ausführung der gewä<br>Arbeit mit MediFox einste<br>Benutzer Ma | ad der zu aktua<br>ließend erhalte<br>he Datensicheru<br>htigen<br>71 / Lizenzdienst 3.5.0.171<br>nutzer MediFox sta<br>hitten Funktion müssen dii<br>Hen bzw. die folgenden D<br>nd. Arbeitsplatz<br>SERVER             | lisierenden Kom<br>n Sie eine Abfra<br>ing durchgeführt<br>-<br>ationär<br>e folgenden Benutzer ihre<br>ienste beendet werden<br>Komponente<br>Scheduling-Service                  | pone<br>ge zu<br>wird. | nten<br>ır Dat  | über die<br>ensicher | gleichna<br>ung. Be | amige<br>stätigen s  |
| n Sie den Downlo<br>ffläche aus. Ansol<br>mit "Ja", damit ein<br>nutzer benachric<br>iFox Versionsverwaltung 3.5.0.1<br>Angemeldete Ber<br>Zur Ausführung der gewä<br>Arbeit mit MediFox einste                | ad der zu aktua<br>ließend erhalte<br>ne Datensicheru<br>htigen<br>71 / Lizenzdienst 3.5.0.171<br>nutzer MediFox sta<br>hiten Funktion müssen dii<br>illen bzw. die folgenden D<br>nd. Arbeitsplatz<br>SERVER<br>SERVER  | lisierenden Kom<br>n Sie eine Abfra<br>ing durchgeführt<br>ationär<br>e folgenden Benutzer ihre<br>bienste beendet werden<br>Komponente<br>Scheduling-Service                      | pone<br>ge zu<br>wird. | nten<br>ır Dar  | über die<br>ensicher | gleichna<br>ung. Be | amige<br>stätigen :  |
| n Sie den Downlo<br>ftläche aus. Ansol<br>mit "Ja", damit ein<br>nutzer benachric<br>ifox Versionsverwaltung 3.5.0.1<br>Angemeldete Ber<br>Zur Ausführung der gewä<br>Arbeit mit MediFox einste<br>Benutzer Ma | ad der zu aktua<br>ließend erhalte<br>ne Datensicheru<br>htigen<br>71 / Lizenzdienst 3.5.0.171<br>nutzer MediFox sta<br>hiten Funktion müssen din<br>illen bzw. die folgenden D<br>nd. Arbeitsplatz<br>SERVER<br>SERVER  | lisierenden Kom<br>n Sie eine Abfra<br>ing durchgeführt<br>ationär<br>e folgenden Benutzer ihre<br>isenste beendet werden<br>Komponente<br>Scheduling-Service<br>stationär-Service | pone<br>ge zu<br>wird. | ×               | über die<br>ensicher | gleichna<br>ung. Be | amige<br>stätigen \$ |
| n Sie den Downlo<br>ffläche aus. Ansol<br>mit "Ja", damit ein<br>nutzer benachric<br>iFox Versionsverwaltung 3.5.0.1<br>Angemeldete Ber<br>Zur Ausführung der gewä<br>Arbeit mit MediFox einste                | ad der zu aktua<br>ließend erhalte<br>ne Datensicheru<br>htigen<br>71 / Lizenzdienst 3.5.0.171<br>nutzer MediFox sta<br>hitten Funktion müssen dia<br>illen bzw. die folgenden D<br>nd. Arbeitsplatz<br>SERVER<br>SERVER | lisierenden Kom<br>n Sie eine Abfra<br>ing durchgeführt<br>ationär<br>e folgenden Benutzer ihre<br>ivenste beendet werden<br>Komponente<br>Scheduling-Service                      | pone<br>ge zu<br>wird. | x               | über die<br>ensicher | gleichna<br>ung. Be | amige<br>stätigen \$ |

Klicken Sie auf die Schaltfläche "Benutzer benachrichtigen", um eine Abmeldung der allgemeinen MediFox Dienste

- stationär-Webservice
- Connect
- Scheduling-Service

die bei Ihnen installiert sein können, vorzunehmen. Sollten noch Mitarbeiter angemeldet sein, bekommen diese eine Benachrichtigung auf ihrem Arbeitsplatz. Im Bedarfsfall können Sie die Beendigung auch erzwingen. Sobald alle Benutzer und Dienste abgemeldet sind, wird die Datensicherung erstellt. Dies kann einige Minuten dauern.

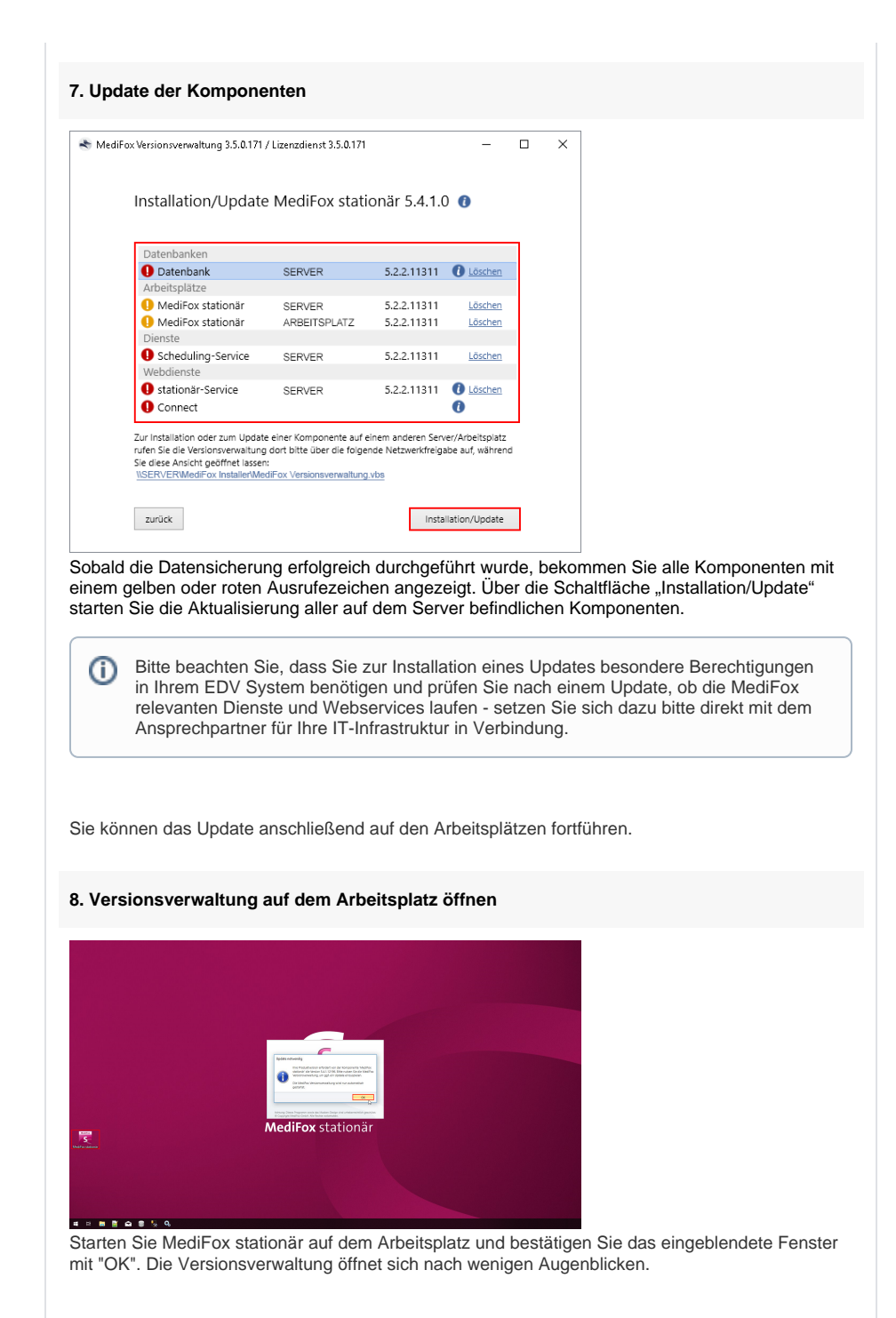

| Update auf dem Arbeitsplatz                                                                                                    |
|----------------------------------------------------------------------------------------------------|
| MediFox Versionsverwaltung 3.5.0.171 / Lizenzdienst 3.5.0.171 — 🗆 🗙                                                                                                    |
| Update MediFox stationär                                                                                                    |
| <ul> <li>Ich verfüge über ein aktuelles MediFox-Installationsmedium</li> <li>Die Auswahl eines Installationsmediums ist eventuell sinnvoll, falls dieser Arbeitsplatz nur<br/>über das Internet/VPN an Ihren Server angebunden ist.</li> </ul>                      |
|                                                                                                    |
|                                                                                                    |
| zurück Update                                                                                                    |
| icken Sie auf die Schaltfläche "Update", um MediFox stationär auf dem Arbeitsplatz zu<br>«tualisieren. Sobald die Komponente mit einem grünen Haken gekennzeichnet wurde, können<br>e das Update an den weiteren Arbeitsplätzen nach gleichem Vorgehen wiederholen. |

Sie haben das Update erfolgreich installiert und können, wie gewohnt, mit MediFox stationär weiterarbeiten.